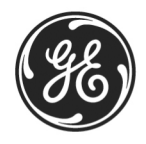

# NetworX

# **NetworX<sup>™</sup> Series**

NX-216E Zone Expander Module

Installation and Startup

© 2005 GE Security All rights reserved.

These instructions do not purport to cover all details or variations in equipment nor to provide every possible contingency to be met during installation, operation, and maintenance. If further information is desired or if particular problems arise that are not covered sufficiently for the purchaser's purpose, the matter should be referred to GE Security.

This document contains proprietary information of GE Security and is furnished to its customer solely to assist that customer in the installation, testing, operations, and/or maintenance of the equipment described. This document shall not be reproduced in whole or in part nor shall its contents be disclosed to any third party without the written approval of GE Security.

Please refer to the current GE Security product catalog for detailed warranty information.

 Main
 800-727-2339

 Outside the US
 903-845-6941

 Main Fax
 903-845-6811

 Web:
 www.gesecurity.com

 Technical Support
 888-437-3287

 Sales & Literature
 800-547-2556

#### SAFETY SYMBOL LEGEND

| Warning    | Indicates a procedure, practice, condition, or statement that, if not strictly observed, could result in personal injury.<br>* This symbol indicates electrical warnings and cautions.                              |
|------------|----------------------------------------------------------------------------------------------------|
| Caution    | Indicates a procedure, practice, condition, or statement that, if not strictly observed, could result in damage to or destruction of equipment or property. ** This symbol indicates general warnings and cautions. |
| ين<br>Note | Indicates an essential or important procedure, instruction, condition, or statement.                                                                                                    |
| Tip        | Indicates a user tip. Provides helpful information that is not normally defined in regular use, but from an experienced user.                                                                                       |

### **TABLE OF CONTENTS**

| I.    | GENERAL DESCRIPTION               |
|-------|-----------------------------------|
| II.   | ORDERING INFORMATION4             |
| III.  | BOARD INSTALLATION                |
| IV.   | WIRING                            |
| V.    | TERMINAL DESCRIPTION              |
| VI.   | DIP SWITCH SETTINGS (6 POSITION)  |
| VII.  | ENROLLING THE EXPANDER7           |
| VIII. | DEFAULT ZONE CONFIGURATIONS       |
| IX.   | ZONE CONFIGURATION AND PARTITION9 |
| X.    | PROGRAMMING WORKSHEETS10          |
| XI.   | SPECIFICATIONS                    |

#### **UNDERWRITERS LABORATORIES INFORMATION**

The NX-216E is UL approved and listed in accordance with the following UL Standards (US & Canada):

| UL365 | Police Station Connected Burglar Alarm Units & | Systems |
|-------|------------------------------------------------|---------|
|-------|------------------------------------------------|---------|

- UL609 Local Burglar Alarm Units & Systems
- UL864 Control Units for Fire-Protective Signaling Systems
- UL985 Household Fire Warning Systems
- UL1023 Household Burglar Alarm Systems
- UL1610 Central Station Burglar Alarm Units

## I. GENERAL DESCRIPTION

The NX-216E is a microprocessor-controlled 16-zone expander for the NetworX control panels (refer to Compatibility chart on the back of this manual). Up to five NX-216E zone expander modules can be added to the NX-8 or NX-8-CF control panels with a maximum zone count of 48 zones. Up to twenty-three expanders can be added to the NX-8E and NX-8E-CF controls with a maximum zone count of 192 zones. Each expander has an optional tamper switch and power isolator making it ideal for use in a remote location.

### II. ORDERING INFORMATION

| PART #       | DESCRIPTION                                                                                                    | PART #    | DESCRIPTION                                                   |
|--------------|----------------------------------------------------------------------------------------------------|-----------|---------------------------------------------------------------|
| NX-216E      | 16 Zone Expander                                                                                                    | NX-320E   | Remote Power Supply                                           |
| NX-8         | NX-8V2 Control Panel only (48 zones)                                                                                                    | NX-408E # | 8 Zone Wireless Expansion Module<br>(UL LISTED PART #60-904)  |
| NX-8-KIT     | NX-8V2 Control, NX-108E LED Keypad, &<br>16.5V 40VA Transformer                                                                                          | NX-416E # | 16 Zone Wireless Expansion Module<br>(UL LISTED PART #60-904) |
| NX-8-CF-KIT  | NX-8 Commercial Fire Control Panel in<br>NX-003-CF Enclosure, (2) NX-148E-CF<br>LCD keypads; NX-870E Fire Supervision<br>module; 16.5V 50VA Transformer  | NX-448E # | 48 Zone Wireless Expansion Module<br>(UL LISTED PART #60-904) |
| NX-8E        | NX-8E Control Panel only (192 zones)                                                                                                    | NX-508E   | Eight Output Module                                           |
| NX-8E-KIT    | NX-8E Control, NX-108E LED Keypad, & 16.5V 40VA Transformer                                                                                              | NX-870E   | Fire Supervision Module                                       |
| NX-8E-CF-KIT | NX-8E Commercial Fire Control Panel in<br>NX-003-CF Enclosure, (2) NX-148E-CF<br>LCD keypads; NX-870E Fire Supervision<br>module; 16.5V 50VA Transformer | NX-003-CF | Commercial Fire Enclosure (Red)                               |

These wireless devices are UL listed for residential applications only.

Please refer to the GE Security product catalog for warranty details.

### III. BOARD INSTALLATION

Inside the can, several 2-holed insertion points have been constructed. This allows for either vertical or horizontal placement of the modules. Notice that each insertion point has two sizes of holes -a larger hole and a smaller hole.

**Diagram 1**: The black plastic PCB guides are grooved on one edge where the PC board will be seated. The end with the half-moon protrusion fits into the larger hole. The smaller hole is for the screw.

**Diagram 2**: Place the *first* black plastic PCB guide in the top insertion point, grooved edge downward. The half-moon protrusion will be in the large hole. It does not require force. Insert one of the provided screw into the smaller hole (from inside the can) to secure it in place. A screwdriver should reach through the notch that runs the length of the guide to tighten the screw. The *second* PBC guide should be positioned opposite the first (grooved edge up) and placed in the lower insertion point, using the same procedures described above. Once mounted, screw it in securely.

Diagram 3: The PC Board should slide freely in the grooves of both guides.

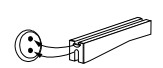

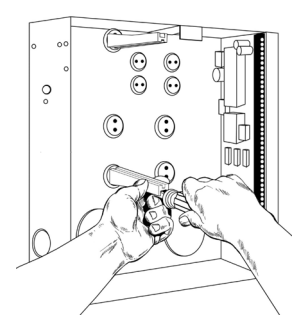

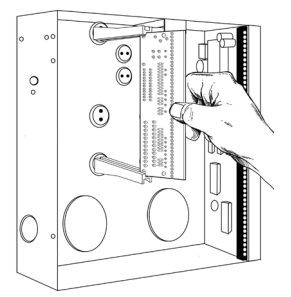

### IV. WIRING

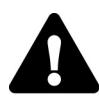

Any unused zones must have the EOL resistor across it (unless all eight are disabled by dip switch 6).

Figure IV—1

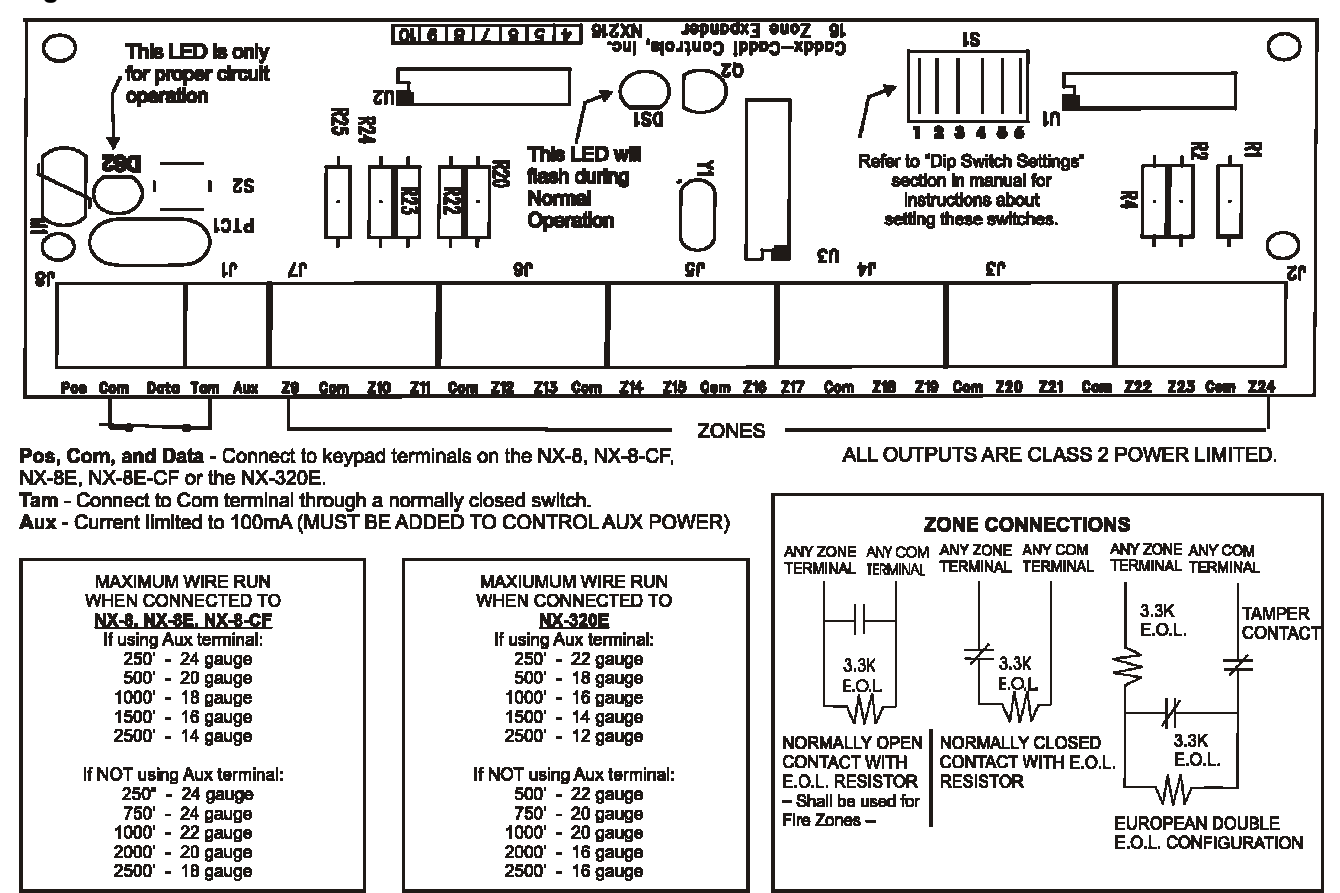

<u>NOTE:</u> FOR COMMERCIAL FIRE SYSTEMS, THE NODEL NX-216E ZONE EXPANDER SHALL BE MOUNTED IN THE CONTROL UNIT'S ENCLOSURE OR ANOTHER IDENTICAL ENCLOSURE WIRED IN CONDUIT AND WITHIN 20 FEET OF CONTROL UNIT.

## **V. TERMINAL DESCRIPTION**

|         | Connect to the KP POS terminal of the NetworX control panel (refer to Compatibility chart on the back  |
|---------|----------------------------------------------------------------------------------------------------|
| POS     | of this manual). Current draw is 30 mA.                                                                |
| COM     | Connect to the KP COM terminal of the control panel.                                                   |
| DATA    | Connect to the KP DATA terminal of the control panel. (See the wiring diagram for wire specifications) |
| TAM     | Connect as shown on diagram. IF NOT USED, CONNECT TO A COM TERMINAL.                                   |
|         | Can be used to power devices directly from the NX-216E. Power is coming from the control panel         |
| AUX     | therefore the current draw of these devices must be added to the total current draw of the NX-216E.    |
|         | This output is current limited to 100 mA.                                                              |
| 70      | Connect to one side of zone 9 loop. Connect the other side to COM terminal. Open or short causes       |
| 29      | alarm. (See wiring diagram for examples)                                                               |
| COM     | Common (-) terminal for zones 9 & 10.                                                                  |
| 740     | Connect to one side of zone 10 loop. Connect the other side to COM terminal. Open or short causes      |
| 210     | alarm. (See wiring diagram for examples).                                                              |
| Z11—Z24 | Connect as described for Z9 & Z10.                                                                     |

# VI. DIP SWITCH SETTINGS (6 position)

The first thing that must be decided is the starting zone of this particular zone expander. The starting zone must be on a boundary of eight (8) zones. The sixteen (16) zones for this module will move out from this starting position. To set the starting zone, set the dip switch according to the table below:

# K THE POSITION OF ALL SWITCHES IS ONLY UPDATED WHEN THE NX-216E IS POWERED UP. BEFORE YOU CHANGE THE POSITION OF THESE SWITCHES YOU MUST POWER DOWN THE EXPANDER.

| Starting Zone # | Expander # | Switch 1 | Switch 2 | Switch 3 | Switch 4 | Switch 5 |
|-----------------|------------|----------|----------|----------|----------|----------|
| 9               | 22         | OFF      | OFF      | OFF      | OFF      | OFF      |
| 9               | 23         | ON       | OFF      | OFF      | OFF      | OFF      |
| 17              | 16         | OFF      | ON       | OFF      | OFF      | OFF      |
| 25              | 17         | ON       | ON       | OFF      | OFF      | OFF      |
| 33              | 18         | OFF      | OFF      | ON       | OFF      | OFF      |
| 41              | 19         | ON       | OFF      | ON       | OFF      | OFF      |
| 49              | 20         | OFF      | ON       | ON       | OFF      | OFF      |
| 57              | 21         | ON       | ON       | ON       | OFF      | OFF      |
| 65              | 96         | OFF      | OFF      | OFF      | ON       | OFF      |
| 73              | 97         | ON       | OFF      | OFF      | ON       | OFF      |
| 81              | 98         | OFF      | ON       | OFF      | ON       | OFF      |
| 89              | 99         | ON       | ON       | OFF      | ON       | OFF      |
| 97              | 100        | OFF      | OFF      | ON       | ON       | OFF      |
| 105             | 101        | ON       | OFF      | ON       | ON       | OFF      |
| 113             | 102        | OFF      | ON       | ON       | ON       | OFF      |
| 121             | 103        | ON       | ON       | ON       | ON       | OFF      |
| 129             | 104        | OFF      | OFF      | OFF      | OFF      | ON       |
| 137             | 105        | ON       | OFF      | OFF      | OFF      | ON       |
| 145             | 106        | OFF      | ON       | OFF      | OFF      | ON       |
| 153             | 107        | ON       | ON       | OFF      | OFF      | ON       |
| 161             | 108        | OFF      | OFF      | ON       | OFF      | ON       |
| 169             | 109        | ON       | OFF      | ON       | OFF      | ON       |
| 177             | 110        | OFF      | ON       | ON       | OFF      | ON       |
| 185             | 111        | ON       | ON       | ON       | OFF      | ON       |

**Dip switch 6** - Dip switch 6 is used to disable the second block of eight (8) zones on this zone expander. This can be done if only an eight- (8) zone expander is required in a particular expander location. To disable the second group of eight (8) zones on this expander, turn dip switch 6 on.

## **VII. ENROLLING THE EXPANDER**

The NetworX control panels have the ability to automatically find and store in memory the presence of all keypads, zone expanders, wireless receivers and any other module connected to the data terminal. (Refer to Compatibility chart on the back of this manual). This allows these modules to be supervised by the control panel. To enroll the modules enter the Program Mode of the control panel (refer to the installation manual for the specific control panel). When the Program Mode is exited, it will automatically enroll the devices. The enrolling process takes about 12 seconds, during which time the "Service" LED will illuminate. User codes will not be accepted during the enrolling process. Once a module is enrolled, if it is not detected by the control, the "Service" LED will illuminate.

## **VIII. DEFAULT ZONE CONFIGURATIONS**

Zones can be programmed to be one of thirty different zone configurations (zone types). Configurations # 17 through 20 can be used for wireless or hardwired zones using European double EOL configuration. The default zone configurations are listed below. These zone configurations can be customized by programming locations 110 to 169.

- All Fire Zones are pre-programmed for UL systems.
- Zone Types 21-30 are applicable to the NX-8E and NX-8E-CF control panels ONLY.
- X The expander zones will not follow the Fast Loop Response.

| <ul> <li>1 DAY ZONE - Instant when system is armed trouble zone when system is disarmed.</li> <li>2 24-HOUR AUDIBLE - Creates an instant yelping siren alarm regardless of the armed state of the panel.</li> <li>3 ENTRY/EXIT DELAY 1 - A trip will start entry delay 1. The lack of a trip during exit delay will enable the Automatic Bypass or Instant mode if so programmed.</li> <li>4 FOLLOWER WITH AUTO-BYPASS DISABLED - This zone will be instant when the system is armed and no entry or exit delays are being timed. It is delayed during entry and exit delay times. This zone will <i>not</i> bypass in Stay Mode, <i>nor</i> automatically bypass even if enabled in Segment 1 / Location 23.</li> <li>5 INTERIOR FOLLOWER WITH AUTO- BYPASS ENABLED - This zone will be instant when the system is armed and no entry or exit delay is being timed. It is delayed during entry and exit delay times. This zone will bypass in Stay Mode, and automatically bypass if enabled in Segment 1 of Location 23.</li> <li>6 INSTANT - This zone creates an instant alarm whenever it is tripped and the Armed LED is on.</li> <li>7 24-HOUR SILENT - Creates an instant silent alarm regardless of the armed state of the control panel. It will not display on the keypad.</li> <li>8 FIRE - This zone will illuminate the Fire LED indicating a trouble if the zone is open.</li> <li>9 ENTRY/EXIT DELAY 2 - A trip will start entry delay 2. The lack of a trip during exit delay will enable the Automatic Bypass or Instant mode if so programmed.</li> <li>10 24-HOUR SILENT SUPERVISED - Creates an instant silent alarm regardless of the armed state of the control panel. It will also rapidly flash the Fire LED indicating a trouble if the zone is open.</li> <li>9 ENTRY/EXIT DELAY 2 - A trip will start entry delay 2. The lack of a trip during exit delay will enable the Automatic Bypass or Instant mode if so programmed.</li> <li>10 24-HOUR SILENT SUPERVISED - Creates an instant silent alarm regardless of the armed state of the control panel that</li></ul>                                                                                                    | DATA | DESCRIPTION OF DEFAULT CONFIGURATION                                                                                                    |
|----------------------------------------------------------------------------------------------------|------|----------------------------------------------------------------------------------------------------|
| <ul> <li>2 24-HOUR AUDIBLE - Creates an instant yelping siren alarm regardless of the armed state of the panel.</li> <li>3 ENTRY/EXIT DELAY 1 - A trip will start entry delay 1. The lack of a trip during exit delay will enable the Automatic Bypass or Instant mode if so programmed.</li> <li>4 FOLLOWER WITH AUTO-BYPASS DISABLED - This zone will be instant when the system is armed and no entry or exit delays are being timed. It is delayed during entry and exit delay times. This zone will <i>not</i> bypass in Stay Mode, <i>nor</i> automatically bypass even if enabled in Segment 1 / Location 23.</li> <li>5 INTERIOR FOLLOWER WITH AUTO- BYPASS ENABLED - This zone will be instant when the system is armed and no entry or exit delay is being timed. It is delayed during entry and exit delay times. This zone will bypass in Stay Mode, and automatically bypass if enabled in Segment 1 of Location 23.</li> <li>6 INSTANT - This zone creates an instant alarm whenever it is tripped and the Armed LED is on.</li> <li>7 24-HOUR SILENT - Creates an instant silent alarm regardless of the armed state of the control panel. It will not display on the keypad.</li> <li>8 FIRE - This zone will illuminate the Fire LED and sound the temporal siren each time the zone is shorted. It will also rapidly flash the Fire LED indicating a trouble if the zone is open.</li> <li>9 ENTRY/EXIT DELAY 2 - A trip will start entry delay 2. The lack of a trip during exit delay will enable the Automatic Bypass or Instant mode if so programmed.</li> <li>10 24-HOUR SILENT SUPERVISED - Creates an instant silent alarm regardless of the armed state of the control panel. It will display on the keypad.</li> <li>11 KEYSWITCH ZONE - This zone type will arm and disarm the partition or partitions of the control panel that resides in each time the zone is shorted. Keyswitch arming will report as user #99.</li> <li>12 INTERIOR FOLLOWER WITH "CROSS ZONE" ENABLED - This zone will be Instant when the system is armed and no entry or exit delay is</li></ul>                                                                                                    | 1    | DAY ZONE - Instant when system is armed trouble zone when system is disarmed.                                                                                                    |
| <ul> <li>panel.</li> <li>ENTRY/EXIT DELAY 1 - A trip will start entry delay 1. The lack of a trip during exit delay will enable the Automatic Bypass or Instant mode if so programmed.</li> <li>FOLLOWER WITH AUTO-BYPASS DISABLED - This zone will be instant when the system is armed and no entry or exit delays are being timed. It is delayed during entry and exit delay times. This zone will <i>not</i> bypass in Stay Mode, <i>nor</i> automatically bypass even if enabled in Segment 1 / Location 23.</li> <li>INTERIOR FOLLOWER WITH AUTO- BYPASS ENABLED - This zone will be instant when the system is armed and no entry or exit delay is being timed. It is delayed during entry and exit delay times. This zone will bypass in Stay Mode, and automatically bypass if enabled in Segment 1 of Location 23.</li> <li>INTERIOR FOLLOWER WITH AUTO- BYPASS ENABLED - This zone will be instant when the system is armed and no entry or exit delay is being timed. It is delayed during entry and exit delay times. This zone will bypass in Stay Mode, and automatically bypass if enabled in Segment 1 of Location 23.</li> <li>INTERIOR FOLLOWER WITH Creates an instant alarm whenever it is tripped and the Armed LED is on.</li> <li>Z4-HOUR SILENT - Creates an instant alarm whenever it is tripped and the Armed LED is on.</li> <li>FIRE - This zone will illuminate the Fire LED and sound the temporal siren each time the zone is shorted. It will also rapidly flash the Fire LED and sound the temporal siren each time the zone is shorted. It will also rapidly flash the Fire LED indicating a trouble if the zone is open.</li> <li>ENTRY/EXIT DELAY 2 - A trip will start entry delay 2. The lack of a trip during exit delay will enable the Automatic Bypass or Instant mode if so programmed.</li> <li>Z4-HOUR SILENT SUPERVISED - Creates an instant silent alarm regardless of the armed state of the control panel. It will display on the keypad.</li> <li>KEYSWITCH ZONE - This zone type will arm and disarm the partition or partitions of the c</li></ul>                                                                                                    | 2    | 24-HOUR AUDIBLE - Creates an instant yelping siren alarm regardless of the armed state of the                                                                                                    |
| <ul> <li>Senter Present and the system is a start of the system is and the system is armed and no entry or exit delay is being timed. It is delayed during entry and exit delay times. This zone will not bypass in Stay Mode, nor automatically bypass even if enabled in Segment 1 / Location 23.</li> <li>INTERIOR FOLLOWER WITH AUTO- BYPASS ENABLED - This zone will be instant when the system is armed and no entry or exit delay is being timed. It is delayed during entry and exit delay times. This zone will bypass in Stay Mode, nor automatically bypass even if enabled in Segment 1 / Location 23.</li> <li>INTERIOR FOLLOWER WITH AUTO- BYPASS ENABLED - This zone will be instant when the system is armed and no entry or exit delay is being timed. It is delayed during entry and exit delay times. This zone will bypass in Stay Mode, and automatically bypass if enabled in Segment 1 of Location 23.</li> <li>INSTANT - This zone creates an instant alarm whenever it is tripped and the Armed LED is on.</li> <li>Z4-HOUR SILENT - Creates an instant silent alarm regardless of the armed state of the control panel. It will also rapidly flash the Fire LED and sound the temporal siren each time the zone is shorted. It will also rapidly flash the Fire LED indicating a trouble if the zone is open.</li> <li>ENTRY/EXIT DELAY 2 - A trip will start entry delay 2. The lack of a trip during exit delay will enable the Automatic Bypass or Instant mode if so programmed.</li> <li>Z4-HOUR SILENT SUPERVISED - Creates an instant silent alarm regardless of the armed state of the control panel. It will display on the keypad.</li> <li>KEYSWITCH ZONE - This zone type will arm and disarm the partition or partitions of the control panel that resides in each time the zone is shorted. Keyswitch arming will report as user #99.</li> <li>INTERIOR FOLLOWER WITH "CROSS ZONE" ENABLED - This zone will be Instant when the system is armed and no entry or exit delay is being timed. It is delayed during entry and exit delay times. If a "</li></ul>                                                                                                    |      | panel.                                                                                                    |
| <ul> <li>the Automatic Bypass or Instant mode if so programmed.</li> <li>FOLLOWER WITH AUTO-BYPASS DISABLED - This zone will be instant when the system is armed and no entry or exit delays are being timed. It is delayed during entry and exit delay times. This zone will <i>not</i> bypass in Stay Mode, <i>nor</i> automatically bypass even if enabled in Segment 1 / Location 23.</li> <li>INTERIOR FOLLOWER WITH AUTO- BYPASS ENABLED - This zone will be instant when the system is armed and no entry or exit delay is being timed. It is delayed during entry and exit delay times. This zone will bypass in Stay Mode, and automatically bypass if enabled in Segment 1 of Location 23.</li> <li>INSTANT - This zone creates an instant alarm whenever it is tripped and the Armed LED is on.</li> <li>24-HOUR SILENT - Creates an instant silent alarm regardless of the armed state of the control panel. It will not display on the keypad.</li> <li>FIRE - This zone will illuminate the Fire LED and sound the temporal siren each time the zone is shorted. It will also rapidly flash the Fire LED and sound the temporal siren each time the zone is shorted. It will also rapidly flash the Fire LED indicating a trouble if the zone is open.</li> <li>ENTRY/EXIT DELAY 2 - A trip will start entry delay 2. The lack of a trip during exit delay will enable the Automatic Bypass or Instant mode if so programmed.</li> <li>24-HOUR SILENT SUPERVISED - Creates an instant silent alarm regardless of the armed state of the control panel. It will display on the keypad.</li> <li>KEYSWITCH ZONE - This zone type will arm and disarm the partition or partitions of the control panel that resides in each time the zone is shorted. Keyswitch arming will report as user #99.</li> <li>INTERIOR FOLLOWER WITH "CROSS ZONE" ENABLED - This zone will be Instant when the system is armed and no entry or exit delay is being timed. It is delayed during entry and exit delay times. If a "Cross Zone" is not being timed it will start a "Cross Zone" is not being</li></ul>                                                                                                    | 3    | ENTRY/EXIT DELAY 1 - A trip will start entry delay 1. The lack of a trip during exit delay will enable                                                                                                    |
| <ul> <li>FOLLOWER WITH AUTO-BYPASS DISABLED - This zone will be instant when the system is armed and no entry or exit delays are being timed. It is delayed during entry and exit delay times. This zone will <i>not</i> bypass in Stay Mode, <i>nor</i> automatically bypass even if enabled in Segment 1 / Location 23.</li> <li>INTERIOR FOLLOWER WITH AUTO- BYPASS ENABLED - This zone will be instant when the system is armed and no entry or exit delay is being timed. It is delayed during entry and exit delay times. This zone will bypass in Stay Mode, and automatically bypass if enabled in Segment 1 of Location 23.</li> <li>INSTANT - This zone creates an instant alarm whenever it is tripped and the Armed LED is on.</li> <li>24-HOUR SILENT - Creates an instant silent alarm regardless of the armed state of the control panel. It will not display on the keypad.</li> <li>FIRE - This zone will illuminate the Fire LED and sound the temporal siren each time the zone is shorted. It will also rapidly flash the Fire LED indicating a trouble if the zone is open.</li> <li>ENTRY/EXIT DELAY 2 - A trip will start entry delay 2. The lack of a trip during exit delay will enable the Automatic Bypass or Instant mode if so programmed.</li> <li>Z4-HOUR SILENT SUPERVISED - Creates an instant silent alarm regardless of the armed state of the control panel. It will display on the keypad.</li> <li>KEYSWITCH ZONE - This zone type will arm and disarm the partition or partitions of the control panel that resides in each time the zone is shorted. Keyswitch arming will report as user #99.</li> <li>INTERIOR FOLLOWER WITH "CROSS ZONE" ENABLED - This zone will be Instant when the system is armed and no entry or exit delay is being timed. It is delayed during entry and exit delay times. If a "Cross Zone" is not being timed it will start a "Cross Zone" is not being timed it will start a "Cross Zone" is being timed it will start a "Cross Zone" is being timed it will create an Instant alarm. This zone will bypass in Stay Mode and au</li></ul>                                                                                               |      | the Automatic Bypass or Instant mode if so programmed.                                                                                                    |
| <ul> <li>armed and no entry or exit delays are being timed. It is delayed during entry and exit delay times.<br/>This zone will <i>not</i> bypass in Stay Mode, <i>nor</i> automatically bypass even if enabled in Segment 1 / Location 23.</li> <li><b>INTERIOR FOLLOWER WITH AUTO- BYPASS ENABLED</b> - This zone will be instant when the system is armed and no entry or exit delay is being timed. It is delayed during entry and exit delay times. This zone will bypass in Stay Mode, and automatically bypass if enabled in Segment 1 of Location 23.</li> <li><b>INSTANT</b> - This zone creates an instant alarm whenever it is tripped and the Armed LED is on.</li> <li><b>24.HOUR SILENT</b> - Creates an instant silent alarm regardless of the armed state of the control panel. It will not display on the keypad.</li> <li><b>FIRE</b> - This zone will illuminate the Fire LED and sound the temporal siren each time the zone is shorted. It will also rapidly flash the Fire LED indicating a trouble if the zone is open.</li> <li><b>ENTRY/EXIT DELAY 2</b> - A trip will start entry delay 2. The lack of a trip during exit delay will enable the Automatic Bypass or Instant mode if so programmed.</li> <li><b>24-HOUR SILENT SUPERVISED</b> - Creates an instant silent alarm regardless of the armed state of the control panel. It will display on the keypad.</li> <li><b>XEYSWITCH ZONE</b> - This zone type will arm and disarm the partition or partitions of the control panel that resides in each time the zone is shorted. Keyswitch arming will report as user #99.</li> <li><b>INTERIOR FOLLOWER WITH "CROSS ZONE" ENABLED</b> - This zone will be Instant when the system is armed and no entry or exit delay is being timed. It is delayed during entry and exit delay times. If a "Cross Zone" is not being timed it will start a "Cross Zone" timer. If a "Cross Zone" is being timed it will create an Instant alarm. This zone will bypass in Stay Mode and automatically bypass</li> </ul>                                                                                                    | 4    | FOLLOWER WITH AUTO-BYPASS DISABLED - This zone will be instant when the system is                                                                                                    |
| <ul> <li>This zone will <i>not</i> bypass in Stay Mode, <i>nor</i> automatically bypass even it enabled in Segment 17<br/>Location 23.</li> <li><b>INTERIOR FOLLOWER WITH AUTO- BYPASS ENABLED</b> - This zone will be instant when the<br/>system is armed and no entry or exit delay is being timed. It is delayed during entry and exit delay<br/>times. This zone will bypass in Stay Mode, and automatically bypass if enabled in Segment 1 of<br/>Location 23.</li> <li><b>INSTANT</b> - This zone creates an instant alarm whenever it is tripped and the Armed LED is on.</li> <li><b>24-HOUR SILENT</b> - Creates an instant silent alarm regardless of the armed state of the control<br/>panel. It will not display on the keypad.</li> <li><b>FIRE</b> - This zone will illuminate the Fire LED and sound the temporal siren each time the zone is<br/>shorted. It will also rapidly flash the Fire LED indicating a trouble if the zone is open.</li> <li><b>ENTRY/EXIT DELAY 2</b> - A trip will start entry delay 2. The lack of a trip during exit delay will enable<br/>the Automatic Bypass or Instant mode if so programmed.</li> <li><b>24-HOUR SILENT SUPERVISED</b> - Creates an instant silent alarm regardless of the armed state of<br/>the control panel. It will display on the keypad.</li> <li><b>24-HOUR SILENT SUPERVISED</b> - Creates an instant silent alarm regardless of the armed state of<br/>the control panel. It will display on the keypad.</li> <li><b>24-HOUR SILENT SUPERVISED</b> - Creates an instant silent alarm regardless of the armed state of<br/>the control panel. It will display on the keypad.</li> <li><b>11</b> KEYSWITCH ZONE - This zone type will arm and disarm the partition or partitions of the control<br/>panel that resides in each time the zone is shorted. Keyswitch arming will report as user #99.</li> <li><b>12</b> INTERIOR FOLLOWER WITH "CROSS ZONE" ENABLED - This zone will be Instant when the<br/>system is armed and no entry or exit delay is being timed. It is delayed during entry and exit delay<br/>times. If a "Cross Zone" is not being timed it will start a "Cross Zone" timer. If a "Cross Zone" i</li></ul> |      | armed and no entry or exit delays are being timed. It is delayed during entry and exit delay times.                                                                                                    |
| <ul> <li>INTERIOR FOLLOWER WITH AUTO- BYPASS ENABLED - This zone will be instant when the system is armed and no entry or exit delay is being timed. It is delayed during entry and exit delay times. This zone will bypass in Stay Mode, and automatically bypass if enabled in Segment 1 of Location 23.</li> <li>INSTANT - This zone creates an instant alarm whenever it is tripped and the Armed LED is on.</li> <li>24-HOUR SILENT - Creates an instant silent alarm regardless of the armed state of the control panel. It will not display on the keypad.</li> <li>FIRE - This zone will illuminate the Fire LED and sound the temporal siren each time the zone is shorted. It will also rapidly flash the Fire LED indicating a trouble if the zone is open.</li> <li>ENTRY/EXIT DELAY 2 - A trip will start entry delay 2. The lack of a trip during exit delay will enable the Automatic Bypass or Instant mode if so programmed.</li> <li>24-HOUR SILENT SUPERVISED - Creates an instant silent alarm regardless of the armed state of the control panel. It will display on the keypad.</li> <li>INTERIOR FOLLOWER WITH "CROSS ZONE" ENABLED - This zone will be Instant when the system is armed and no entry or exit delay is being timed. It is delayed during entry and exit delay times. If a "Cross Zone" is not being timed it will start a "Cross Zone" timer. If a "Cross Zone" is being timed it will start a "Cross Zone" timer. If a "Cross Zone" is being timed it will start a "Cross Zone" timer. If a "Cross Zone" is being timed it will start a "Cross Zone" timer. If a "Cross Zone" is being timed it will start a "Cross Zone" timer. If a "Cross Zone" is being timed it will start a "Cross Zone" timer. If a "Cross Zone" is being timed it will start a "Cross Zone" timer. If a "Cross Zone" is being timed it will create an Instant alarm. This zone will bypass in Stay Mode and automatically bypass</li> </ul>                                                                                                    |      | This zone will <b>not</b> bypass in Stay Mode, <b>nor</b> automatically bypass even if enabled in Segment 1 /                                                                                             |
| <ul> <li>INTERIOR FOLLOWER WITH AUTO- BYPASS ENABLED - This zone will be instant when the system is armed and no entry or exit delay is being timed. It is delayed during entry and exit delay times. This zone will bypass in Stay Mode, and automatically bypass if enabled in Segment 1 of Location 23.</li> <li>INSTANT - This zone creates an instant alarm whenever it is tripped and the Armed LED is on.</li> <li>24-HOUR SILENT - Creates an instant alarm regardless of the armed state of the control panel. It will not display on the keypad.</li> <li>FIRE - This zone will illuminate the Fire LED and sound the temporal siren each time the zone is shorted. It will also rapidly flash the Fire LED indicating a trouble if the zone is open.</li> <li>ENTRY/EXIT DELAY 2 - A trip will start entry delay 2. The lack of a trip during exit delay will enable the Automatic Bypass or Instant mode if so programmed.</li> <li>24-HOUR SILENT SUPERVISED - Creates an instant silent alarm regardless of the armed state of the control panel. It will display on the keypad.</li> <li>KEYSWITCH ZONE - This zone type will arm and disarm the partition or partitions of the control panel that resides in each time the zone is shorted. Keyswitch arming will report as user #99.</li> <li>INTERIOR FOLLOWER WITH "CROSS ZONE" ENABLED - This zone will be Instant when the system is armed and no entry or exit delay is being timed. It is delayed during entry and exit delay times. If a "Cross Zone" is not being timed it will start a "Cross Zone" timer. If a "Cross Zone" is being timed it will create an Instant alarm. This zone will bypass in Stay Mode and automatically bypass</li> </ul>                                                                                                    |      |                                                                                                    |
| <ul> <li>System is armed and no entry or exit delay is being timed. It is delayed during entry and exit delay times. This zone will bypass in Stay Mode, and automatically bypass if enabled in Segment 1 of Location 23.</li> <li>INSTANT - This zone creates an instant alarm whenever it is tripped and the Armed LED is on.</li> <li>24-HOUR SILENT - Creates an instant alarm regardless of the armed state of the control panel. It will not display on the keypad.</li> <li>FIRE - This zone will illuminate the Fire LED and sound the temporal siren each time the zone is shorted. It will also rapidly flash the Fire LED indicating a trouble if the zone is open.</li> <li>ENTRY/EXIT DELAY 2 - A trip will start entry delay 2. The lack of a trip during exit delay will enable the Automatic Bypass or Instant mode if so programmed.</li> <li>24-HOUR SILENT SUPERVISED - Creates an instant silent alarm regardless of the armed state of the control panel. It will display on the keypad.</li> <li>KEYSWITCH ZONE - This zone type will arm and disarm the partition or partitions of the control panel that resides in each time the zone is shorted. Keyswitch arming will report as user #99.</li> <li>INTERIOR FOLLOWER WITH "CROSS ZONE" ENABLED - This zone will be Instant when the system is armed and no entry or exit delay is being timed. It is delayed during entry and exit delay times. If a "Cross Zone" is not being timed it will start a "Cross Zone" timer. If a "Cross Zone" is being timed it will create an Instant alarm. This zone will bypass in Stay Mode and automatically bypass</li> </ul>                                                                                                    | 5    | INTERIOR FOLLOWER WITH AUTO- BYPASS ENABLED - This zone will be instant when the                                                                                                    |
| <ul> <li>6 INSTANT - This zone creates an instant alarm whenever it is tripped and the Armed LED is on.</li> <li>7 24-HOUR SILENT - Creates an instant silent alarm regardless of the armed state of the control panel. It will not display on the keypad.</li> <li>8 FIRE - This zone will illuminate the Fire LED and sound the temporal siren each time the zone is shorted. It will also rapidly flash the Fire LED indicating a trouble if the zone is open.</li> <li>9 ENTRY/EXIT DELAY 2 - A trip will start entry delay 2. The lack of a trip during exit delay will enable the Automatic Bypass or Instant mode if so programmed.</li> <li>10 24-HOUR SILENT SUPERVISED - Creates an instant silent alarm regardless of the armed state of the control panel. It will display on the keypad.</li> <li>11 KEYSWITCH ZONE - This zone type will arm and disarm the partition or partitions of the control panel that resides in each time the zone is shorted. Keyswitch arming will report as user #99.</li> <li>12 INTERIOR FOLLOWER WITH "CROSS ZONE" ENABLED - This zone will be Instant when the system is armed and no entry or exit delay is being timed. It is delayed during entry and exit delay times. If a "Cross Zone" is not being timed it will start a "Cross Zone" timer. If a "Cross Zone" is being timed it will create an Instant alarm. This zone will bypass in Stay Mode and automatically bypass</li> </ul>                                                                                                    |      | system is armed and no entry of exit delay is being timed. It is delayed during entry and exit delay times. This zero will be easily and exit delay and exit delay times.                                 |
| <ul> <li>6 INSTANT - This zone creates an instant alarm whenever it is tripped and the Armed LED is on.</li> <li>7 24-HOUR SILENT - Creates an instant silent alarm regardless of the armed state of the control panel. It will not display on the keypad.</li> <li>8 FIRE - This zone will illuminate the Fire LED and sound the temporal siren each time the zone is shorted. It will also rapidly flash the Fire LED indicating a trouble if the zone is open.</li> <li>9 ENTRY/EXIT DELAY 2 - A trip will start entry delay 2. The lack of a trip during exit delay will enable the Automatic Bypass or Instant mode if so programmed.</li> <li>10 24-HOUR SILENT SUPERVISED - Creates an instant silent alarm regardless of the armed state of the control panel. It will display on the keypad.</li> <li>11 KEYSWITCH ZONE - This zone type will arm and disarm the partition or partitions of the control panel that resides in each time the zone is shorted. Keyswitch arming will report as user #99.</li> <li>12 INTERIOR FOLLOWER WITH "CROSS ZONE" ENABLED - This zone will be Instant when the system is armed and no entry or exit delay is being timed. It is delayed during entry and exit delay times. If a "Cross Zone" is not being timed it will start a "Cross Zone" timer. If a "Cross Zone" is being timed it will create an Instant alarm. This zone will bypass in Stay Mode and automatically bypass</li> </ul>                                                                                                    |      | Location 23                                                                                                    |
| <ul> <li>7 24-HOUR SILENT - Creates an instant silent alarm regardless of the armed state of the control panel. It will not display on the keypad.</li> <li>8 FIRE - This zone will illuminate the Fire LED and sound the temporal siren each time the zone is shorted. It will also rapidly flash the Fire LED indicating a trouble if the zone is open.</li> <li>9 ENTRY/EXIT DELAY 2 - A trip will start entry delay 2. The lack of a trip during exit delay will enable the Automatic Bypass or Instant mode if so programmed.</li> <li>10 24-HOUR SILENT SUPERVISED - Creates an instant silent alarm regardless of the armed state of the control panel. It will display on the keypad.</li> <li>11 KEYSWITCH ZONE - This zone type will arm and disarm the partition or partitions of the control panel that resides in each time the zone is shorted. Keyswitch arming will report as user #99.</li> <li>12 INTERIOR FOLLOWER WITH "CROSS ZONE" ENABLED - This zone will be Instant when the system is armed and no entry or exit delay is being timed. It is delayed during entry and exit delay times. If a "Cross Zone" is not being timed it will start a "Cross Zone" timer. If a "Cross Zone" is being timed it will start a "Cross Zone" timer. If a "Cross Zone" is being timed it will create an Instant alarm. This zone will bypass in Stay Mode and automatically bypass</li> </ul>                                                                                                    | 6    | <b>INSTANT</b> . This zone creates an instant alarm whenever it is tripped and the Armed LED is on                                                                                                    |
| <ul> <li>Provide the control of the control of</li></ul>                                                                          | 7    | 24-HOLIR SILENT - Creates an instant silent alarm regardless of the armed state of the control                                                                                                    |
| <ul> <li>8 FIRE - This zone will illuminate the Fire LED and sound the temporal siren each time the zone is shorted. It will also rapidly flash the Fire LED indicating a trouble if the zone is open.</li> <li>9 ENTRY/EXIT DELAY 2 - A trip will start entry delay 2. The lack of a trip during exit delay will enable the Automatic Bypass or Instant mode if so programmed.</li> <li>10 24-HOUR SILENT SUPERVISED - Creates an instant silent alarm regardless of the armed state of the control panel. It will display on the keypad.</li> <li>11 KEYSWITCH ZONE - This zone type will arm and disarm the partition or partitions of the control panel that resides in each time the zone is shorted. Keyswitch arming will report as user #99.</li> <li>12 INTERIOR FOLLOWER WITH "CROSS ZONE" ENABLED - This zone will be Instant when the system is armed and no entry or exit delay is being timed. It is delayed during entry and exit delay times. If a "Cross Zone" is not being timed it will start a "Cross Zone" timer. If a "Cross Zone" is being timed it will create an Instant alarm. This zone will bypass in Stay Mode and automatically bypass</li> </ul>                                                                                                    | •    | panel. It will not display on the keypad.                                                                                                    |
| <ul> <li>shorted. It will also rapidly flash the Fire LED indicating a trouble if the zone is open.</li> <li>9 ENTRY/EXIT DELAY 2 - A trip will start entry delay 2. The lack of a trip during exit delay will enable the Automatic Bypass or Instant mode if so programmed.</li> <li>10 24-HOUR SILENT SUPERVISED - Creates an instant silent alarm regardless of the armed state of the control panel. It will display on the keypad.</li> <li>11 KEYSWITCH ZONE - This zone type will arm and disarm the partition or partitions of the control panel that resides in each time the zone is shorted. Keyswitch arming will report as user #99.</li> <li>12 INTERIOR FOLLOWER WITH "CROSS ZONE" ENABLED - This zone will be Instant when the system is armed and no entry or exit delay is being timed. It is delayed during entry and exit delay times. If a "Cross Zone" is not being timed it will start a "Cross Zone" timer. If a "Cross Zone" is being timed it will create an Instant alarm. This zone will bypass in Stay Mode and automatically bypass</li> </ul>                                                                                                    | 8    | <b>FIRE</b> - This zone will illuminate the Fire LED and sound the temporal siren each time the zone is                                                                                                   |
| <ul> <li>9 ENTRY/EXIT DELAY 2 - A trip will start entry delay 2. The lack of a trip during exit delay will enable the Automatic Bypass or Instant mode if so programmed.</li> <li>10 24-HOUR SILENT SUPERVISED - Creates an instant silent alarm regardless of the armed state of the control panel. It will display on the keypad.</li> <li>11 KEYSWITCH ZONE - This zone type will arm and disarm the partition or partitions of the control panel that resides in each time the zone is shorted. Keyswitch arming will report as user #99.</li> <li>12 INTERIOR FOLLOWER WITH "CROSS ZONE" ENABLED - This zone will be Instant when the system is armed and no entry or exit delay is being timed. It is delayed during entry and exit delay times. If a "Cross Zone" is not being timed it will start a "Cross Zone" timer. If a "Cross Zone" is being timed it will create an Instant alarm. This zone will bypass in Stay Mode and automatically bypass</li> </ul>                                                                                                    |      | shorted. It will also rapidly flash the Fire LED indicating a trouble if the zone is open.                                                                                                    |
| <ul> <li>the Automatic Bypass or Instant mode if so programmed.</li> <li>24-HOUR SILENT SUPERVISED - Creates an instant silent alarm regardless of the armed state of the control panel. It will display on the keypad.</li> <li>KEYSWITCH ZONE - This zone type will arm and disarm the partition or partitions of the control panel that resides in each time the zone is shorted. Keyswitch arming will report as user #99.</li> <li>INTERIOR FOLLOWER WITH "CROSS ZONE" ENABLED - This zone will be Instant when the system is armed and no entry or exit delay is being timed. It is delayed during entry and exit delay times. If a "Cross Zone" is not being timed it will start a "Cross Zone" timer. If a "Cross Zone" is being timed it will create an Instant alarm. This zone will bypass in Stay Mode and automatically bypass</li> </ul>                                                                                                    | 9    | ENTRY/EXIT DELAY 2 - A trip will start entry delay 2. The lack of a trip during exit delay will enable                                                                                                    |
| <ul> <li>10 24-HOUR SILENT SUPERVISED - Creates an instant silent alarm regardless of the armed state of the control panel. It will display on the keypad.</li> <li>11 KEYSWITCH ZONE - This zone type will arm and disarm the partition or partitions of the control panel that resides in each time the zone is shorted. Keyswitch arming will report as user #99.</li> <li>12 INTERIOR FOLLOWER WITH "CROSS ZONE" ENABLED - This zone will be Instant when the system is armed and no entry or exit delay is being timed. It is delayed during entry and exit delay times. If a "Cross Zone" is not being timed it will start a "Cross Zone" timer. If a "Cross Zone" is being timed it will create an Instant alarm. This zone will bypass in Stay Mode and automatically bypass</li> </ul>                                                                                                    |      | the Automatic Bypass or Instant mode if so programmed.                                                                                                    |
| the control panel. It will display on the keypad.         11       KEYSWITCH ZONE - This zone type will arm and disarm the partition or partitions of the control panel that resides in each time the zone is shorted. Keyswitch arming will report as user #99.         12       INTERIOR FOLLOWER WITH "CROSS ZONE" ENABLED - This zone will be Instant when the system is armed and no entry or exit delay is being timed. It is delayed during entry and exit delay times. If a "Cross Zone" is not being timed it will start a "Cross Zone" timer. If a "Cross Zone" is being timed it will create an Instant alarm. This zone will bypass in Stay Mode and automatically bypass                                                                                                    | 10   | 24-HOUR SILENT SUPERVISED - Creates an instant silent alarm regardless of the armed state of                                                                                                    |
| <ul> <li>11 KEYSWITCH ZONE - This zone type will arm and disarm the partition or partitions of the control panel that resides in each time the zone is shorted. Keyswitch arming will report as user #99.</li> <li>12 INTERIOR FOLLOWER WITH "CROSS ZONE" ENABLED - This zone will be Instant when the system is armed and no entry or exit delay is being timed. It is delayed during entry and exit delay times. If a "Cross Zone" is not being timed it will start a "Cross Zone" timer. If a "Cross Zone" is being timed it will create an Instant alarm. This zone will bypass in Stay Mode and automatically bypass</li> </ul>                                                                                                    |      | the control panel. It will display on the keypad.                                                                                                    |
| <ul> <li>panel that resides in each time the zone is shorted. Keyswitch arming will report as user #99.</li> <li><b>12</b> INTERIOR FOLLOWER WITH "CROSS ZONE" ENABLED - This zone will be Instant when the system is armed and no entry or exit delay is being timed. It is delayed during entry and exit delay times. If a "Cross Zone" is not being timed it will start a "Cross Zone" timer. If a "Cross Zone" is being timed it will create an Instant alarm. This zone will bypass in Stay Mode and automatically bypass</li> </ul>                                                                                                    | 11   | <b>KEYSWITCH ZONE</b> - This zone type will arm and disarm the partition or partitions of the control                                                                                                    |
| 12 <b>INTERIOR FOLLOWER WITH "CROSS ZONE" ENABLED</b> - This zone will be Instant when the system is armed and no entry or exit delay is being timed. It is delayed during entry and exit delay times. If a "Cross Zone" is not being timed it will start a "Cross Zone" timer. If a "Cross Zone" is being timed it will create an Instant alarm. This zone will bypass in Stay Mode and automatically bypass                                                                                                    |      | panel that resides in each time the zone is shorted. Keyswitch arming will report as user #99.                                                                                                    |
| times. If a "Cross Zone" is not being timed it will start a "Cross Zone" timer. If a "Cross Zone" is being timed it will start a "Cross Zone" timer. If a "Cross Zone" is being timed it will create an Instant alarm. This zone will bypass in Stay Mode and automatically bypass                                                                                                    | 12   | INTERIOR FOLLOWER WITH "CROSS ZONE" ENABLED - This zone will be Instant when the                                                                                                    |
| timed it will create an Instant alarm. This zone will bypass in Stay Mode and automatically bypass                                                                                                    |      | system is armed and no entry or exit delay is being timed. It is delayed during entry and exit delay                                                                                                    |
| timed it will create an instant alarm. This zone will bypass in Stay Mode and automatically bypass                                                                                                    |      | times. If a Cross Zone is not being timed it will start a Cross Zone timer. If a Cross Zone is being timed it will create an Instant alarm. This zone will by pass in Stay Mode and automatically by pass |
| when enabled in Segment 1 of Location 23                                                                                                    |      | when enabled in Segment 1 of Location 23                                                                                                    |
| 13 INSTANT ENTRY GUARD - This zone creates an instant alarm whenever it is tripped and the Stav                                                                                                    | 13   | <b>INSTANT ENTRY GLIARD</b> . This zone creates an instant alarm whenever it is tripped and the Stav                                                                                                    |
| LED is off. It will start an entry delay time 2 if it is tripped and the system is armed and the Stay LED                                                                                                    | 10   | LED is off. It will start an entry delay time 2 if it is tripped and the system is armed and the Stay LED                                                                                                 |
| is on.                                                                                                    |      | is on.                                                                                                    |

| DATA | DESCRIPTION OF DEFAULT CONFIGURATION                                                                     |
|------|----------------------------------------------------------------------------------------------------|
| 14   | ENTRY/EXIT DELAY 1 WITH GROUP BYPASS ENABLED - A trip will start entry delay 1. This                     |
|      | zone will bypass when the "Group Bypass" command is entered at the keypad. The lack of a trip            |
| -    | during exit delay will enable the Automatic Bypass or Instant mode if so programmed.                     |
| 15   | <b>INTERIOR FOLLOWER WITH GROUP BYPASS ENABLED</b> - This zone will be instant when the                  |
|      | system is armed and no entry or exit delays are being timed. It is delayed during entry/exit delay       |
|      | times. This zone will bypass when the "Group Bypass" command is entered at the keypad. This zone         |
| 40   | will bypass in Stay Mode and automatically bypass even if enabled in Segment 17 Location 23.             |
| 16   | INSTANT WITH GROUP BYPASS ENABLED - This zone creates an instant alarm whenever it is                    |
|      | entered at the keynad                                                                                    |
| 17   | ENTRY/EXIT DELAY 1 WITH TAMPED ENABLED - A trip will start entry delay 1. The lack of a trip             |
|      | during exit delay will enable the Automatic Bypass or Instant mode if so programmed <b>This</b>          |
|      | configuration group can be used to enable tamper on a wireless transmitter                               |
| 18   | INTERIOR FOLLOWER WITH TAMPER AND AUTO-BYPASS ENABLED - This zone will be                                |
|      | instant when the system is armed and no entry or exit delay is being timed. It is delayed during entry   |
|      | and exit delay times. This zone will bypass in Stay Mode and automatically bypass if enabled in          |
|      | Segment 1 / Location 23. This configuration group can be used to enable tamper on a wireless             |
|      | transmitter.                                                                                             |
| 19   | INSTANT WITH TAMPER ENABLED - This zone creates an instant alarm whenever it is tripped and              |
|      | the Armed LED is on. This configuration group can be used to enable tamper on a wireless                 |
|      | transmitter.                                                                                             |
| 20   | ENTRY/EXIT DELAY 2 WITH TAMPER ENABLED - A trip will start entry delay 2. The lack of a trip             |
|      | during exit delay will enable the Automatic Bypass or Instant mode if so programmed. This                |
|      | configuration group can be used to enable tamper on a wireless transmitter.                              |
|      | Zone Types 21-30 are applicable to the NX8-E and NX-8E-CF control panels ONLY                            |
| 21   | GAS DETECTION- Creates an instant alarm regardless of the armed state of the control panel. It will      |
| -    | display on the keypad and activate the keypad sounder.                                                   |
| 22   | LOW TEMP DETECTION- Creates an instant silent alarm regardless of the armed state of the                 |
|      | control panel. It will display on the keypad and activate the keypad sounder.                            |
| 23   | <b>HIGH TEMP DETECTION-</b> Creates an instant silent alarm regardless of the armed state of the         |
|      | control panel. It will display on the keypad and activate the keypad sounder.                            |
| 24   | <b>MANUAL FIRE -</b> This 201e will illuminate the Fire LED and sound the temporal sitemeach time the    |
| 25   | CHIME ONLY - Creates no alarm regardless of the armed state of the control nanel. It will chime          |
| 23   | anytime it is faulted and will display on the keypad. Local only                                         |
| 26   | <b>INTERIOR FOLLOWER DELAY 2 -</b> This zone will be instant when the system is armed and no entry       |
|      | or exit delay is being timed. It is delayed during entry and exit delay 2 times. This zone will          |
|      | automatically bypass if enabled in Segment 1 of Location 23.                                             |
| 27   | <b>INTERIOR FOLLOWER FORCE ARMABLE</b> - This zone will be instant when the system is armed              |
|      | and no entry or exit delay is being timed. It is delayed during entry and exit delay 1 times. This zone  |
|      | will automatically bypass if enabled in Segment 1 of Location 23.                                        |
| 28   | ENTRY/EXIT FORCE ARMABLE DELAY 2 - A trip will start entry delay 2. The lack of a trip during            |
|      | exit delay will enable the Automatic Bypass or Instant mode if so programmed.                            |
| 29   | INTERIOR FOLLOWER WITH ACTIVITY SUPERVISION ENABLED - This zone will be instant                          |
|      | when the system is armed and no entry or exit delay is being timed. It is delayed during entry and exit  |
|      | delay times. It will send a report if the zone activity time is reached without a change of state. Refer |
|      | to Location 407 Segment 11. This zone will automatically bypass if enabled in Segment 1 of Location      |
| 30   | ENTRY/EXIT WITH ACTIVITY SUPERVISION ENARIED. A trip will start entry delay 1. It will send a            |
| 50   | report if the zone activity time is reached without a change of state. Refer to Location 40 / Segment    |
|      | 11. The lack of a trip during exit delay will enable the Automatic Bypass or Instant mode if so          |
|      | programmed.                                                                                              |

## IX. ZONE CONFIGURATION AND PARTITION

The programming for all zone information is performed in the NetworX control panels (refer to Compatibility chart on the back of this manual). For instructions on accessing and programming the control panel as well as changing the characteristics of a configuration group, refer to the installation manual for the corresponding control panel. The following programming information is taken from the NX-8 Installation Manual.

#### LOCATION 25 CONFIGURATION GROUP ZONES 1-8

(8 segments, numerical data) Location 25 contains the Configuration Group (Zone type) for zones 1-9. Segment 1 is for zone 1; Segment 8 is for zone 8. Default configurations are found in the table on page 7.

#### LOCATION 26 PARTITION SELECT ZONES 1-8

(8 segments, feature selection data) Location 26 is used to select the partition(s) that zones 1-8 reside in. A zone may reside in any combination of the 8 partitions. If a burglary zone resides in more than 1 partition, it will only be active when all partitions are armed. A zone that resides in more than 1 partition will be reported to its lowest partition. Location 28 has 8 segments. Segment 1 corresponds to zone 1 and Segment 8 corresponds to zone 8.

#### Segments 1 - 8:

| 1 = Partition # 1 | 3 = Partition # 3 | 5 = Partition # 5 | 7 = Partition # 7 |
|-------------------|-------------------|-------------------|-------------------|
| 2 = Partition # 2 | 4 = Partition # 4 | 6 = Partition # 6 | 8 = Partition # 8 |

#### LOCATIONS 27 - 36;

#### LOCATIONS 170 – 205 (Available on NX-8E and NX-8E-CF only)

These locations contain the Configuration Group and Partition Select for Zones 9 - 192. Use the instructions associated with Location 25 and 26 to program the remaining locations. Worksheets for these locations are included for your convenience.

# X. PROGRAMMING WORKSHEETS

| LOC | DESCRIPTION      |            |           |              |     | DEFAULT DATA |        |    |    |
|-----|------------------|------------|-----------|--------------|-----|--------------|--------|----|----|
| 27  | ZONES 9 - 16 CO  | NFIGURAT   | ION GROU  | JP           | 6-6 | 6-6-6-6-6    | -6     |    |    |
| 28  | ZONES 9 - 16 PAF | RTITION SI | ELECT     |              |     |              |        |    |    |
|     | Segment          | 1          | 2         | 3            | 4   | 5            | 6      | 7  | 8  |
|     | Zone             | 9          | 10        | 11           | 12  | 13           | 14     | 15 | 16 |
|     |                  | 1          | 1         | 1            | 1   | 1            | 1      | 1  | 1  |
|     |                  | 2          | 2         | 2            | 2   | 2            | 2      | 2  | 2  |
|     |                  | 3          | 3         | 3            | 3   | 3            | 3      | 3  | 3  |
|     |                  | 4          | 4         | 4            | 4   | 4            | 4      | 4  | 4  |
|     |                  | 5          | 5         | 5            | 5   | 5            | 5      | 5  | 5  |
|     |                  | 6          | 6         | 6            | 6   | 6            | 6      | 6  | 6  |
|     |                  | 7          | 7         | 7            | 7   | 7            | 7      | 7  | 7  |
|     |                  | 8          | 8         | 8            | 8   | 8            | 8      | 8  | 8  |
| 29  | ZONES 17 - 24 CO |            | ATION GRO | JUP          | 6-6 | 5-6-6-6-6-6  | -6     |    |    |
| 30  | ZONES 17 – 24 P/ | ARTITION   | SELECT    | _            |     | -            |        | _  |    |
|     | Segment          | 1          | 2         | 3            | 4   | 5            | 6      | 7  | 8  |
|     | Zone             | 1/         | 18        | 19           | 20  | 21           | 22     | 23 | 24 |
|     |                  | 1          | 1         |              | 1   | 1            | 1      | 1  | 1  |
|     |                  | 2          | 2         | 2            | 2   | 2            | 2      | 2  | 2  |
|     |                  | 3          | 3         | 3            | 3   | 3            | 3      | 3  | 3  |
|     |                  | 4          | 4         | 4            | 4   | 4            | 4      | 4  | 4  |
|     |                  | 5<br>6     | 5         | 5<br>6       | 5   | 5            | 5<br>6 | 5  | 5  |
|     |                  | 0          | 0         | 0            | 0   | 6            | 0      | 0  | 0  |
|     |                  | 0          | 0         | 0            | 0   | 0            | 0      | 0  | 0  |
| 21  | ZONES 25 32 CO   |            |           | <u>ס</u> וור | 0   | 0            | 6      | 0  | 0  |
| 32  | ZONES 25 – 32 PA | ARTITION   | SELECT    | 501          | 0-0 | -0-0-0-0-0   | -0     |    |    |
|     | Seament          | 1          | 2         | 3            | 4   | 5            | 6      | 7  | 8  |
|     | Zone             | 25         | 26        | 27           | 28  | 29           | 30     | 31 | 32 |
|     |                  | 1          | 1         | 1            | 1   | 1            | 1      | 1  | 1  |
|     |                  | 2          | 2         | 2            | 2   | 2            | 2      | 2  | 2  |
|     |                  | 3          | 3         | 3            | 3   | 3            | 3      | 3  | 3  |
|     |                  | 4          | 4         | 4            | 4   | 4            | 4      | 4  | 4  |
|     |                  | 5          | 5         | 5            | 5   | 5            | 5      | 5  | 5  |
|     |                  | 6          | 6         | 6            | 6   | 6            | 6      | 6  | 6  |
|     |                  | 7          | 7         | 7            | 7   | 7            | 7      | 7  | 7  |
|     | •                | 8          | 8         | 8            | 8   | 8            | 8      | 8  | 8  |
| 33  | ZONES 33 - 40 C  | ONFIGURA   | ATION GR  | OUP          | 6-6 | 6-6-6-6-6    | -6     |    |    |
| 34  | ZONES 33 – 40 PA | ARTITION   | SELECT    | r            |     | -            | r      | 1  |    |
|     | Segment          | 1          | 2         | 3            | 4   | 5            | 6      | 7  | 8  |
|     | Zone             | 33         | 34        | 35           | 36  | 37           | 38     | 39 | 40 |
|     |                  | 1          | 1         | 1            | 1   | 1            | 1      | 1  | 1  |
|     |                  | 2          | 2         | 2            | 2   | 2            | 2      | 2  | 2  |
|     |                  | 3          | 3         | 3            | 3   | 3            | 3      | 3  | 3  |
|     |                  | 4          | 4         | 4            | 4   | 4            | 4      | 4  | 4  |
|     |                  | 5          | 5         | 5            | 5   | 5            | 5      | 5  | 5  |
|     |                  | 6          | 6         | 6            | 6   | 6            | 6      | 6  | 6  |
|     |                  | 7          | 7         | 7            | 7   | 7            | 7      | 7  | 7  |
|     |                  | 8          | 8         | 8            | 8   | 8            | 8      | 8  | 8  |

| LOC | DESCRIPTION      |          |        |                                          |    |   | DEFAULT |    | DATA |    |
|-----|------------------|----------|--------|------------------------------------------|----|---|---------|----|------|----|
| 35  | ZONES 41 - 48 CO |          | 6-6    | 6-6-6-6-6-6-6-6-6-6-6-6-6-6-6-6-6-6-6-6- | -6 |   |         |    |      |    |
| 36  | ZONES 41 – 48 PA | ARTITION | SELECT |                                          |    |   |         |    |      |    |
|     | Segment          | 1        | 2      | 3                                        | 4  | ŀ | 5       | 6  | 7    | 8  |
|     | Zone             | 41       | 42     | 43                                       | 44 | 4 | 45      | 46 | 47   | 48 |
|     |                  | 1        | 1      | 1                                        | 1  |   | 1       | 1  | 1    | 1  |
|     |                  | 2        | 2      | 2                                        | 2  | 2 | 2       | 2  | 2    | 2  |
|     |                  | 3        | 3      | 3                                        | 3  | } | 3       | 3  | 3    | 3  |
|     |                  | 4        | 4      | 4                                        | 4  | Ļ | 4       | 4  | 4    | 4  |
|     |                  | 5        | 5      | 5                                        | 5  | 5 | 5       | 5  | 5    | 5  |
|     |                  | 6        | 6      | 6                                        | 6  | ; | 6       | 6  | 6    | 6  |
|     |                  | 7        | 7      | 7                                        | 7  | , | 7       | 7  | 7    | 7  |
|     |                  | 8        | 8      | 8                                        | 8  | } | 8       | 8  | 8    | 8  |

| NOTE | : THE FOLLOWING  | LOCATIC  | ONS ARE C |     | ILABLE O | N THE NX    | 8-E and N | X-8E-CF P | ANELS |
|------|------------------|----------|-----------|-----|----------|-------------|-----------|-----------|-------|
| 170  | ZONES 49 - 56 CO | ONFIGURA | ATION GRO | OUP | 6-6      | 6-6-6-6-6-6 | -6        |           |       |
| 171  | ZONES 49 - 56 PA | RTITION  | SELECT    |     |          |             |           |           |       |
|      | Segment          | 1        | 2         | 3   | 4        | 5           | 6         | 7         | 8     |
|      | Zone             | 49       | 50        | 51  | 52       | 53          | 54        | 55        | 56    |
|      |                  | 1        | 1         | 1   | 1        | 1           | 1         | 1         | 1     |
|      |                  | 2        | 2         | 2   | 2        | 2           | 2         | 2         | 2     |
|      |                  | 3        | 3         | 3   | 3        | 3           | 3         | 3         | 3     |
|      |                  | 4        | 4         | 4   | 4        | 4           | 4         | 4         | 4     |
|      |                  | 5        | 5         | 5   | 5        | 5           | 5         | 5         | 5     |
|      |                  | 6        | 6         | 6   | 6        | 6           | 6         | 6         | 6     |
|      |                  | 7        | 7         | 7   | 7        | 7           | 7         | 7         | 7     |
|      |                  | 8        | 8         | 8   | 8        | 8           | 8         | 8         | 8     |
| 172  | ZONES 57 - 64 CO | ONFIGURA | ATION GRO | OUP | 6-6      | 6-6-6-6-6-6 | -6        |           |       |
| 173  | ZONES 57 – 64 PA | RTITION  | SELECT    |     |          |             |           |           |       |
|      | Segment          | 1        | 2         | 3   | 4        | 5           | 6         | 7         | 8     |
|      | Zone             | 57       | 58        | 59  | 60       | 61          | 62        | 63        | 64    |
|      |                  | 1        | 1         | 1   | 1        | 1           | 1         | 1         | 1     |
|      |                  | 2        | 2         | 2   | 2        | 2           | 2         | 2         | 2     |
|      |                  | 3        | 3         | 3   | 3        | 3           | 3         | 3         | 3     |
|      |                  | 4        | 4         | 4   | 4        | 4           | 4         | 4         | 4     |
|      |                  | 5        | 5         | 5   | 5        | 5           | 5         | 5         | 5     |
|      |                  | 6        | 6         | 6   | 6        | 6           | 6         | 6         | 6     |
|      |                  | 7        | 7         | 7   | 7        | 7           | 7         | 7         | 7     |
|      |                  | 8        | 8         | 8   | 8        | 8           | 8         | 8         | 8     |
| 174  | ZONES 65 – 72 CO | ONFIGURA | ATION GRO | OUP | 6-6      | 6-6-6-6-6-6 | -6        |           |       |
| 175  | ZONES 65 – 72 PA | RTITION  | SELECT    |     |          |             |           |           |       |
|      | Segment          | 1        | 2         | 3   | 4        | 5           | 6         | 7         | 8     |
|      | Zone             | 65       | 66        | 67  | 68       | 69          | 70        | 71        | 72    |
|      |                  | 1        | 1         | 1   | 1        | 1           | 1         | 1         | 1     |
|      |                  | 2        | 2         | 2   | 2        | 2           | 2         | 2         | 2     |
|      |                  | 3        | 3         | 3   | 3        | 3           | 3         | 3         | 3     |
|      |                  | 4        | 4         | 4   | 4        | 4           | 4         | 4         | 4     |
|      |                  | 5        | 5         | 5   | 5        | 5           | 5         | 5         | 5     |
|      |                  | 6        | 6         | 6   | 6        | 6           | 6         | 6         | 6     |
|      |                  | 7        | 7         | 7   | 7        | 7           | 7         | 7         | 7     |
|      |                  | 8        | 8         | 8   | 8        | 8           | 8         | 8         | 8     |

| LOC | DESCRIPTION                       |          |           | ]      | DEFAULT DATA |               |          |        |        |
|-----|-----------------------------------|----------|-----------|--------|--------------|---------------|----------|--------|--------|
| 176 | ZONES 73 – 80 CONFIGURATION GROUP |          |           |        |              | 6-6-6-6-6-6-6 |          |        |        |
| 177 | 7 ZONES 73 – 80 PARTITION SELECT  |          |           |        |              |               |          |        |        |
|     | Segment                           | 1        | 2         | 3      | 4            | 5             | 6        | 7      | 8      |
|     | Zone                              | 73       | 74        | 75     | 76           | 77            | 78       | 79     | 80     |
|     |                                   | 1        | 1         | 1      | 1            | 1             | 1        | 1      | 1      |
|     |                                   | 2        | 2         | 2      | 2            | 2             | 2        | 2      | 2      |
|     |                                   | 3        | 3         | 3      | 3            | 3             | 3        | 3      | 3      |
|     |                                   | 4        | 4         | 4      | 4            | 4             | 4        | 4      | 4      |
|     |                                   | 5        | 5         | 5      | 5            | 5             | 5        | 5      | 5      |
|     |                                   | 6        | 6         | 6      | 6            | 6             | 6        | 6      | 6      |
|     |                                   | 7        | 7         | 7      | 7            | 7             | 7        | 7      | 7      |
|     |                                   | 8        | 8         | 8      | 8            | 8             | 8        | 8      | 8      |
| 178 | ZONES 81 - 88 CO                  |          | ATION GRO | JUP    | 6-6          | 6-6-6-6-6-6   | -6       |        |        |
| 179 | ZONES 81 – 88 PA                  | ARTITION | SELECT    | -      |              |               | -        | _      |        |
|     | Segment                           | 1        | 2         | 3      | 4            | 5             | 6        | 7      | 8      |
|     | Zone                              | 81       | 82        | 83     | 84           | 85            | 86       | 8/     | 88     |
|     |                                   |          |           | 1      |              |               | 1        |        | 1      |
|     |                                   | 2        | 2         | 2      | 2            | 2             | 2        | 2      | 2      |
|     |                                   | 1        | 1         | 1      | 3            | 1             | 1        | 3      | 1      |
|     |                                   | 4<br>5   | 5         | 4<br>5 | 4<br>5       | 4<br>5        | 4<br>5   | 4<br>5 | 4<br>5 |
|     |                                   | 6        | 6         | 6      | 6            | 6             | 6        | 6      | 6      |
|     |                                   | 7        | 7         | 7      | 7            | 7             | 7        | 7      | 7      |
|     |                                   | 8        | 8         | 8      | 8            | 8             | 8        | 8      | 8      |
| 180 | ZONES 89 – 96 CO                  |          | ATION GR  | OUP    | 6-6          | 6-6-6-6-6-6   | -6       | Ŭ      | Ŭ      |
| 181 | ZONES 89 - 96 PA                  | RTITION  | SELECT    |        |              |               | -        |        |        |
|     | Segment                           | 1        | 2         | 3      | 4            | 5             | 6        | 7      | 8      |
|     | Zone                              | 89       | 90        | 91     | 92           | 93            | 94       | 95     | 96     |
|     |                                   | 1        | 1         | 1      | 1            | 1             | 1        | 1      | 1      |
|     |                                   | 2        | 2         | 2      | 2            | 2             | 2        | 2      | 2      |
|     |                                   | 3        | 3         | 3      | 3            | 3             | 3        | 3      | 3      |
|     |                                   | 4        | 4         | 4      | 4            | 4             | 4        | 4      | 4      |
|     |                                   | 5        | 5         | 5      | 5            | 5             | 5        | 5      | 5      |
|     |                                   | 6        | 6         | 6      | 6            | 6             | 6        | 6      | 6      |
|     |                                   | 7        | 7         | 7      | 7            | 7             | 7        | 7      | 7      |
|     | 70150 07 4040                     | 8        |           | 8      | 8            | 8             | 8        | 8      | 8      |
| 182 | ZONES 97 - 104 C                  |          |           | ROOP   | 6-6          | -6-6-6-6-6    | -6       |        |        |
| 183 | <u>20NES 97 – 104 F</u>           |          | SELECT    | •      |              | -             | <b>^</b> | -      | 0      |
|     | Segment                           | 1        | 2         | 3      | 4            | 5             | 6        | 1      | 8      |
|     | Zone                              | 97       | 98        | 99     | 100          | 101           | 102      | 103    | 104    |
|     |                                   |          |           | 1      |              |               | 1        |        | 1      |
|     |                                   | 2        | 2         | 2      | 2            | 2             | 2        | 2      | 2      |
|     |                                   | ວ<br>⊿   | <br>_∕    | <br>_∕ | <br>_∕       | ວ<br>⊿        | ວ<br>⊿   | <br>_∕ | <br>∕  |
|     |                                   | - +<br>5 | 5         | +<br>5 | +<br>5       | - +<br>5      | +<br>5   | 5      | +<br>5 |
|     |                                   | 6        | 6         | 6      | 6            | 6             | 6        | 6      | 6      |
|     |                                   | 7        | 7         | 7      | 7            | 7             | 7        | 7      | 7      |
|     |                                   | 8        | 8         | 8      | 8            | 8             | 8        | 8      | 8      |

| LOC | DESCRIPTION                         |          |          |      | DEFAULT DATA |                                          |        |     |     |
|-----|-------------------------------------|----------|----------|------|--------------|------------------------------------------|--------|-----|-----|
| 184 | ZONES 105 – 112 CONFIGURATION GROUP |          |          |      |              | 6-6-6-6-6-6-6-6-6-6-6-6-6-6-6-6-6-6-6-6- | -6     |     |     |
| 185 | 35 ZONES 105 – 112 PARTITION SELECT |          |          |      |              |                                          |        |     |     |
|     | Segment                             | 1        | 2        | 3    | 4            | 5                                        | 6      | 7   | 8   |
|     | Zone                                | 105      | 106      | 107  | 108          | 109                                      | 110    | 111 | 112 |
|     |                                     | 1        | 1        | 1    | 1            | 1                                        | 1      | 1   | 1   |
|     |                                     | 2        | 2        | 2    | 2            | 2                                        | 2      | 2   | 2   |
|     |                                     | 3        | 3        | 3    | 3            | 3                                        | 3      | 3   | 3   |
|     |                                     | 4        | 4        | 4    | 4            | 4                                        | 4      | 4   | 4   |
|     |                                     | 5        | 5        | 5    | 5            | 5                                        | 5      | 5   | 5   |
|     |                                     | 6        | 6        | 6    | 6            | 6                                        | 6      | 6   | 6   |
|     |                                     | 7        | 7        | 7    | 7            | 7                                        | 7      | 7   | 7   |
|     |                                     | 8        | 8        | 8    | 8            | 8                                        | 8      | 8   | 8   |
| 186 | ZONES 113 – 120                     | CONFIGU  | RATION G | ROUP | 6            | 6-6-6-6-6-6-6-6-6-6-6-6-6-6-6-6-6-6-6-6- | -6     |     |     |
| 187 | ZONES 113 – 120                     | PARTITIO | N SELECT | -    |              |                                          | -      |     | -   |
|     | Segment                             | 1        | 2        | 3    | 4            | 5                                        | 6      | 7   | 8   |
|     | Zone                                | 113      | 114      | 115  | 116          | 117                                      | 118    | 119 | 120 |
|     |                                     | 1        | 1        | 1    | 1            | 1                                        | 1      | 1   | 1   |
|     |                                     | 2        | 2        | 2    | 2            | 2                                        | 2      | 2   | 2   |
|     |                                     | 3        | 3        | 3    | 3            | 3                                        | 3      | 3   | 3   |
|     |                                     | 4        | 4        | 4    | 4            | 4                                        | 4      | 4   | 4   |
|     |                                     | 5        | 5        | 5    | 5            | 5                                        | 5      | 5   | 5   |
|     |                                     | 6        | 6        | 6    | 6            | 6                                        | 6      | 6   | 6   |
|     |                                     | /        | /        | 1    |              | /                                        | 1      | 1   | 1   |
| 400 | ZONES 121 120                       |          |          |      |              |                                          | ٥<br>د | 0   | 0   |
| 100 | ZONES 121 - 128                     |          |          |      | C            | 0-0-0-0-0-0-0-0-0-0-0-0-0-0-0-0-0-0-0-0- | -0     |     |     |
| 109 | Seament                             | 1        | 2        | 3    | Λ            | 5                                        | 6      | 7   | 8   |
|     | Zone                                | 121      | 122      | 123  | 124          | 125                                      | 126    | 127 | 128 |
|     | Lono                                | 1        | 1        | 1    | 1            | 1                                        | 1      | 1   | 1   |
|     |                                     | 2        | 2        | 2    | 2            | 2                                        | 2      | 2   | 2   |
|     |                                     | 3        | 3        | 3    | 3            | 3                                        | 3      | 3   | 3   |
|     |                                     | 4        | 4        | 4    | 4            | 4                                        | 4      | 4   | 4   |
|     |                                     | 5        | 5        | 5    | 5            | 5                                        | 5      | 5   | 5   |
|     |                                     | 6        | 6        | 6    | 6            | 6                                        | 6      | 6   | 6   |
|     |                                     | 7        | 7        | 7    | 7            | 7                                        | 7      | 7   | 7   |
|     |                                     | 8        | 8        | 8    | 8            | 8                                        | 8      | 8   | 8   |
| 190 | ZONES 129 - 136                     | CONFIGU  | RATION G | ROUP | 6            | 6-6-6-6-6-6-6-6-6-6-6-6-6-6-6-6-6-6-6-   | -6     |     |     |
| 191 | ZONES 129 - 136                     | PARTITIO | N SELECT | -    | -            |                                          |        |     |     |
|     | Segment                             | 1        | 2        | 3    | 4            | 5                                        | 6      | 7   | 8   |
|     | Zone                                | 129      | 130      | 131  | 132          | 133                                      | 134    | 135 | 136 |
|     |                                     | 1        | 1        | 1    | 1            | 1                                        | 1      | 1   | 1   |
|     |                                     | 2        | 2        | 2    | 2            | 2                                        | 2      | 2   | 2   |
|     |                                     | 3        | 3        | 3    | 3            | 3                                        | 3      | 3   | 3   |
|     |                                     | 4        | 4        | 4    | 4            | 4                                        | 4      | 4   | 4   |
|     |                                     | 5        | 5        | 5    | 5            | 5                                        | 5      | 5   | 5   |
|     |                                     | 6        | 6        | 6    | 6            | 6                                        | 6      | 6   | 6   |
|     |                                     | 7        | 7        | 7    | 7            | 7                                        | 7      | 7   | 7   |
|     |                                     | 8        | 8        | 8    | 8            | 8                                        | 8      | 8   | 8   |

| LOC | DESCRIPTION                         |          |          |      |     | DEFAULT DATA  |     |     |     |
|-----|-------------------------------------|----------|----------|------|-----|---------------|-----|-----|-----|
| 192 | ZONES 137 – 144 CONFIGURATION GROUP |          |          |      |     | 6-6-6-6-6-6-6 |     |     |     |
| 193 | 93 ZONES 137 – 144 PARTITION SELECT |          |          |      |     |               |     |     |     |
|     | Segment                             | 1        | 2        | 3    | 4   | 5             | 6   | 7   | 8   |
|     | Zone                                | 137      | 138      | 139  | 140 | 141           | 142 | 143 | 144 |
|     |                                     | 1        | 1        | 1    | 1   | 1             | 1   | 1   | 1   |
|     |                                     | 2        | 2        | 2    | 2   | 2             | 2   | 2   | 2   |
|     |                                     | 3        | 3        | 3    | 3   | 3             | 3   | 3   | 3   |
|     |                                     | 4        | 4        | 4    | 4   | 4             | 4   | 4   | 4   |
|     |                                     | 5        | 5        | 5    | 5   | 5             | 5   | 5   | 5   |
|     |                                     | 6        | 6        | 6    | 6   | 6             | 6   | 6   | 6   |
|     |                                     | 7        | 7        | 7    | 7   | 7             | 7   | 7   | 7   |
|     |                                     | 8        | 8        | 8    | 8   | 8             | 8   | 8   | 8   |
| 194 | ZONES 145 – 152                     | CONFIGU  | RATION G | ROUP | 6-  | 6-6-6-6-6-6   | -6  |     |     |
| 195 | ZONES 145 – 152                     | PARTITIO | N SELECT | -    | I   |               |     | 1   | ſ   |
|     | Segment                             | 1        | 2        | 3    | 4   | 5             | 6   | 7   | 8   |
|     | Zone                                | 145      | 146      | 147  | 148 | 149           | 150 | 151 | 152 |
|     |                                     | 1        | 1        | 1    | 1   | 1             | 1   | 1   | 1   |
|     |                                     | 2        | 2        | 2    | 2   | 2             | 2   | 2   | 2   |
|     |                                     | 3        | 3        | 3    | 3   | 3             | 3   | 3   | 3   |
|     |                                     | 4        | 4        | 4    | 4   | 4             | 4   | 4   | 4   |
|     |                                     | 5        | 5        | 5    | 5   | 5             | 5   | 5   | 5   |
|     |                                     | 6        | 6        | 6    | 6   | 6             | 6   | 6   | 6   |
|     |                                     | 7        | 7        | 7    | 7   | 7             | 7   | 7   | 7   |
|     |                                     | 8        | 8        | 8    | 8   | 8             | 8   | 8   | 8   |
| 196 | ZONES 153 - 160                     |          | RATION G | ROUP | 6-  | 6-6-6-6-6-6   | -6  |     |     |
| 197 | ZUNES 153 – 160                     |          | N SELECT | •    |     | -             |     | _   | -   |
|     | Segment                             | 1        | 2        | 3    | 4   | 5             | 6   | (   | 8   |
|     | Zone                                | 153      | 154      | 155  | 156 | 15/           | 158 | 159 | 160 |
|     |                                     | 1        | 1        | 1    | 1   | 1             | 1   | 1   | 1   |
|     |                                     | 2        | 2        | 2    | 2   | 2             | 2   | 2   | 2   |
|     |                                     | 3        | 3        | 3    | 3   | 3             | 3   | 3   | 3   |
|     |                                     | 4        | 4        | 4    | 4   | 4             | 4   | 4   | 4   |
|     |                                     | 5        | 5        | 6    | 5   | 5             | 6   | 5   | 5   |
|     |                                     | 7        | 7        | 7    | 7   | 7             | 7   | 7   | 7   |
|     |                                     | 8        | 8        | 8    | 8   | 8             | 8   | 8   | 8   |
| 198 | ZONES 161 - 168                     | CONFIGU  |          |      | 6   | 6-6-6-6-6-6   | -6  | 0   | 0   |
| 199 | ZONES 161 – 168                     | PARTITIO | N SELECT | -    |     |               | U   |     |     |
|     | Seament                             | 1        | 2        | 3    | 4   | 5             | 6   | 7   | 8   |
|     | Zone                                | 161      | 162      | 163  | 164 | 165           | 166 | 167 | 168 |
|     | Lono                                | 1        | 1        | 1    | 1   | 1             | 1   | 1   | 1   |
|     |                                     | 2        | 2        | 2    | 2   | 2             | 2   | 2   | 2   |
|     |                                     | 3        | 3        | 3    | 3   | 3             | 3   | 3   | 3   |
|     |                                     | 4        | 4        | 4    | 4   | 4             | 4   | 4   | 4   |
|     |                                     | 5        | 5        | 5    | 5   | 5             | 5   | 5   | 5   |
|     |                                     | 6        | 6        | 6    | 6   | 6             | 6   | 6   | 6   |
|     |                                     | 7        | 7        | 7    | 7   | 7             | 7   | 7   | 7   |
|     |                                     | 8        | 8        | 8    | 8   | 8             | 8   | 8   | 8   |

| LOC | DESCRIPTION                         |          |          |               |     | DEFAULT |            | DATA |     |     |
|-----|-------------------------------------|----------|----------|---------------|-----|---------|------------|------|-----|-----|
| 200 | ZONES 169 – 176 CONFIGURATION GROUP |          |          | 6-6-6-6-6-6-6 |     |         |            |      |     |     |
| 201 | ZONES 169 – 176 PARTITION SELECT    |          |          |               |     |         |            |      |     |     |
|     | Segment                             | 1        | 2        | 3             | 4   |         | 5          | 6    | 7   | 8   |
|     | Zone                                | 169      | 170      | 171           | 172 | 2       | 173        | 174  | 175 | 176 |
|     |                                     | 1        | 1        | 1             | 1   |         | 1          | 1    | 1   | 1   |
|     |                                     | 2        | 2        | 2             | 2   |         | 2          | 2    | 2   | 2   |
|     |                                     | 3        | 3        | 3             | 3   |         | 3          | 3    | 3   | 3   |
|     |                                     | 4        | 4        | 4             | 4   |         | 4          | 4    | 4   | 4   |
|     |                                     | 5        | 5        | 5             | 5   |         | 5          | 5    | 5   | 5   |
|     |                                     | 6        | 6        | 6             | 6   |         | 6          | 6    | 6   | 6   |
|     |                                     | 7        | 7        | 7             | 7   |         | 7          | 7    | 7   | 7   |
|     |                                     | 8        | 8        | 8             | 8   |         | 8          | 8    | 8   | 8   |
| 202 | ZONES 177 – 184                     | CONFIGU  | RATION G | ROUP          |     | 6-6     | -6-6-6-6-6 | -6   |     |     |
| 203 | ZONES 177 – 184                     | PARTITIO | N SELECT | -             |     |         |            |      |     |     |
|     | Segment                             | 1        | 2        | 3             | 4   |         | 5          | 6    | 7   | 8   |
|     | Zone                                | 177      | 178      | 179           | 180 | )       | 181        | 182  | 183 | 184 |
|     |                                     | 1        | 1        | 1             | 1   |         | 1          | 1    | 1   | 1   |
|     |                                     | 2        | 2        | 2             | 2   |         | 2          | 2    | 2   | 2   |
|     |                                     | 3        | 3        | 3             | 3   |         | 3          | 3    | 3   | 3   |
|     |                                     | 4        | 4        | 4             | 4   |         | 4          | 4    | 4   | 4   |
|     |                                     | 5        | 5        | 5             | 5   |         | 5          | 5    | 5   | 5   |
|     |                                     | 6        | 6        | 6             | 6   |         | 6          | 6    | 6   | 6   |
|     |                                     | 7        | 7        | 7             | 7   |         | 7          | 7    | 7   | 7   |
|     | 1                                   | 8        | 8        | 8             | 8   |         | 8          | 8    | 8   | 8   |
| 204 | ZONES 185 – 192                     | CONFIGU  | RATION G | ROUP          |     | 6-6     | -6-6-6-6-6 | -6   |     |     |
| 205 | ZONES 185 – 192                     | PARTITIO | N SELECT | -             | 1   |         |            |      | 1   | 1   |
|     | Segment                             | 1        | 2        | 3             | 4   |         | 5          | 6    | 7   | 8   |
|     | Zone                                | 185      | 186      | 187           | 188 | 3       | 189        | 190  | 191 | 192 |
|     |                                     | 1        | 1        | 1             | 1   |         | 1          | 1    | 1   | 1   |
|     |                                     | 2        | 2        | 2             | 2   |         | 2          | 2    | 2   | 2   |
|     |                                     | 3        | 3        | 3             | 3   |         | 3          | 3    | 3   | 3   |
|     |                                     | 4        | 4        | 4             | 4   |         | 4          | 4    | 4   | 4   |
|     |                                     | 5        | 5        | 5             | 5   |         | 5          | 5    | 5   | 5   |
|     |                                     | 6        | 6        | 6             | 6   |         | 6          | 6    | 6   | 6   |
|     |                                     | 7        | 7        | 7             | 7   |         | 7          | 7    | 7   | 7   |
|     |                                     | 8        | 8        | 8             | 8   |         | 8          | 8    | 8   | 8   |

### **XI. SPECIFICATIONS**

| OPERATING POWER       | 12VDC Supplied from NetworX control panel or NX-320E                 |
|-----------------------|----------------------------------------------------------------------|
| AUXILIARY POWER       | Supplied from NetworX control or NX-320E<br>Current limited to 100mA |
| CURRENT DRAW          | 30mA                                                                 |
| LOOP RESISTANCE       | 300 Ohms Maximum                                                     |
| LOOP RESPONSE         | Selectable 50mS or 500mS                                             |
| OPERATING TEMPERATURE | 32 to 120 degrees F                                                  |
| DIMENSIONS            | 6.0" Wide<br>2.125" High<br>1.0" Deep                                |
| SHIPPING WEIGHT       | 2 lbs.                                                               |

#### COMPATIBLE CONTROL PANELS:

| NETWORX PANEL | MAX NX-216E MODULES | MAX ZONE COUNT |
|---------------|---------------------|----------------|
| NX-8          | 5                   | 48             |
| NX-8-CF       | 5                   | 48             |
| NX-8E         | 23                  | 192            |
| NX-8E-CF      | 23                  | 192            |

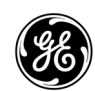

Main Outside the US Main Fax 800-727-2339 903-845-6941 903-845-6811 Technical Support888-437-3287Sales & Literature800-547-2556Web:www.ge-security.com